## **DIRECTIONS TO INSTALL OFFICE 365** FREE ON YOUR HOME COMPUTER

## Step 1: Go to the Office 365 website to sign in:

https://login.microsoftonline.com/#

Step 2: Where it says email or phone, type in:

Liberty High School Student ID @luhsd.net

Example: 1234567@luhsd.net

Step 3: For the password type in your date of birth: **EXAMPLE:** If Born February 4, 2011 you would type:

> YEARMODA 20110204

| - UCOP A-G [ Epicurious.com: Recipe: 🕒 https://owl.english.purd |
|-----------------------------------------------------------------|
| Cffice 365                                                      |
| Work or school, or personal Microsoft account                   |
| Email or phone                                                  |
| Password                                                        |
| T BUTTOTA                                                       |
| Keep me signed in                                               |
| Sign in                                                         |
| Can't access your account?                                      |
|                                                                 |
|                                                                 |

Step 4: Where it says "Install Office 2016" Select the Install Office 2016 option.

The software is free for your personal use as long as you are a Liberty High School student.

 $\odot$ 

Please thank our school administration for this free educational tool for your personal computer at home.

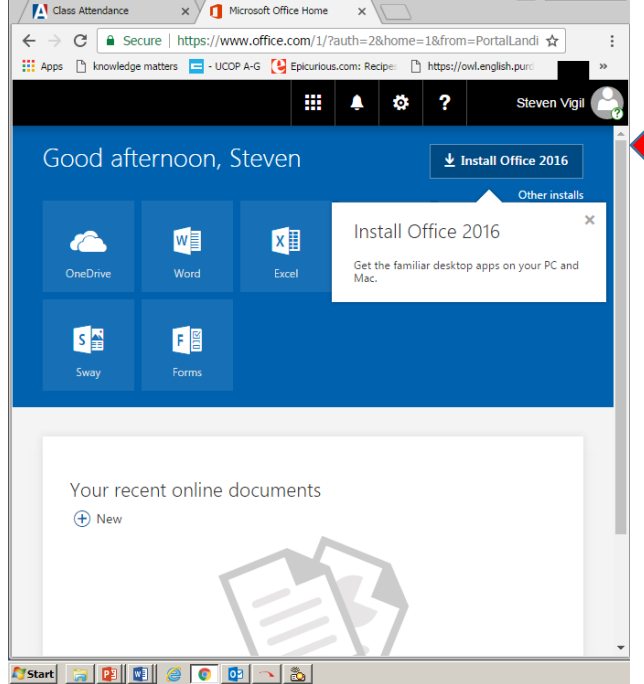